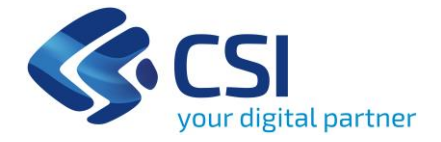

# PADDI

#### Piattaforma per l'Analisi Dati Decisionali Integrati - Cenni

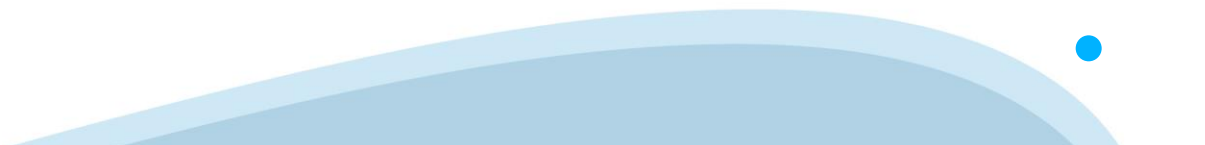

#### Navigazione

Nella sezione di sinistra si navigano i contenuti esposti per ogni cartella

Le cartelle contengono i report, i documenti in formato pdf, Excel, ecc.

| <                                                                                |                                 |   |   |                                 | Cart |  |
|----------------------------------------------------------------------------------|---------------------------------|---|---|---------------------------------|------|--|
| Cartelie pubbliche / DWSAN - Data Warehouse Sanità / DMRP - Dispositivi medici / |                                 |   |   |                                 |      |  |
|                                                                                  | > 💼 AURA - Reportistica ASL     | • | 7 | Titolo                          | *    |  |
|                                                                                  | > 💼 CEDAP - Certificati di as   |   | þ | E Cruscotto Dispositivi Medici  |      |  |
|                                                                                  | > 🛅 DMRP - Dispositivi medi     |   | Þ | Indicatori Obiettivo DGR 11-7   |      |  |
|                                                                                  | > 🖃 🛙 DMRP - Dispositivi medici |   | Þ | E Indicatori Obiettivo DGR 23-5 |      |  |
|                                                                                  | > 🖃 DWSEPAC - Screening E       |   | Þ | Monitoraggio Flusso DMRP        |      |  |
|                                                                                  | 🗐 DWSIRVA - DIRMEI              |   |   | E Reportistica Regionale        |      |  |
|                                                                                  | > 🖻 DWSIRVA - Regione           |   |   |                                 |      |  |
|                                                                                  | > 🖭 DWSIRVA - Sistema Reg       |   |   |                                 |      |  |
|                                                                                  | > 🖭 FARMA - Farmaceutica        |   |   |                                 |      |  |
|                                                                                  | 🖭 FIM - Flussi Informativi N    |   |   |                                 |      |  |
|                                                                                  | > 🖭 FLUSSI SDO e Prestazic      |   |   |                                 |      |  |
|                                                                                  | > 🖭 FSE - Indicatori Alimenta   |   |   |                                 |      |  |
|                                                                                  | > 🖭 MONIND - Cruscotto Inc      |   |   |                                 |      |  |

#### Funzionalità

Cosa si può fare?

*Gestire i «Preferiti:* è riservata una sezione dedicata ai documenti personali.

**Scaricare i dati:** si possono salvare in locale i report in formato Excel, pdf, csv;

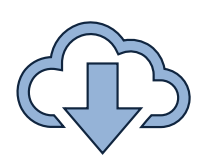

**Condividere contenuti:** si possono inviare contenuti agli altri utenti attraverso l'apposita sezione dedicata.

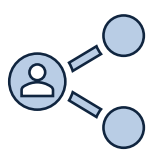

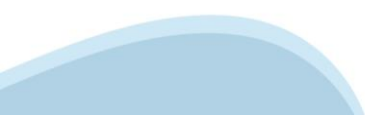

#### Richiesta nuovi utenti 1/2

#### Come richiedere una nuova utenza?

Disponendo di credenziali dei servizi online di Regione Piemonte, la richiesta di una nuova utenza deve essere effettuata compilando l'apposito **form**.

È necessario accedere al form al fine di procedere con la richiesta, cliccando su **ACCEDI** in alto a destra.

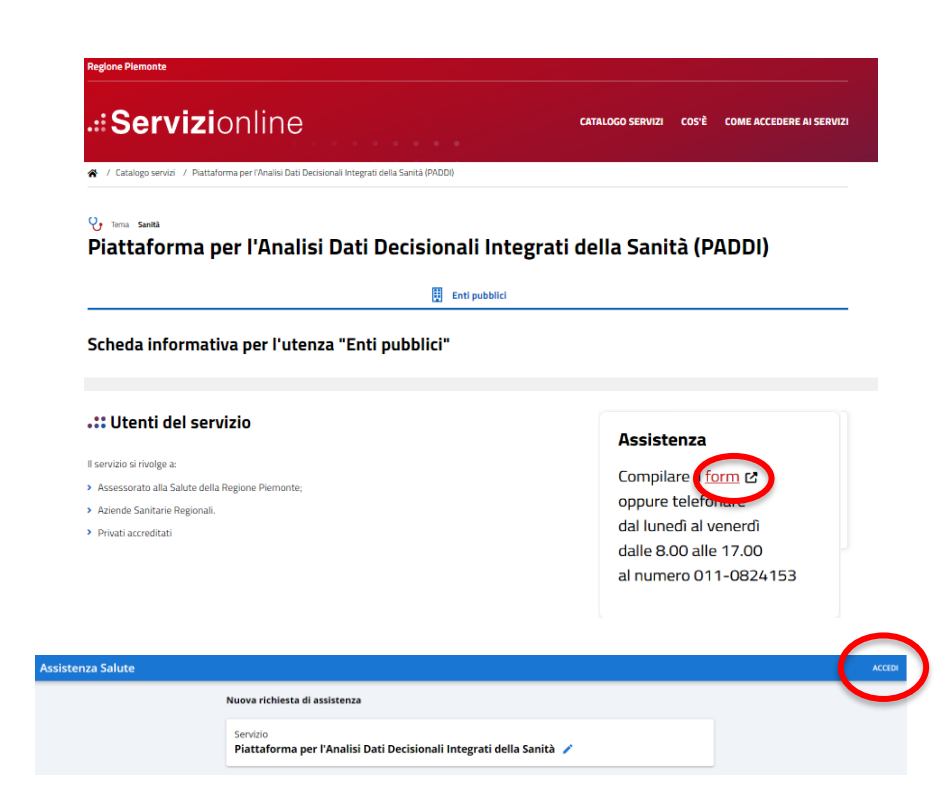

### Richiesta nuovi utenti 2/2

|                                                                                                    | Servizio<br>Piattaforma per l'Analisi Dati Decisionali Integrati della Sanità 🧪                                                                    |
|----------------------------------------------------------------------------------------------------|----------------------------------------------------------------------------------------------------|
| 1) Compilare i dati di contatto (Email e Recapito di                                                                                                    | Dati richiedente<br>*Email<br>*Telefono                                                                                                    |
| azienda di appartenenza                                                                                                    | *Azienda di competenza<br>ASR<br>AItri (Struttura Residenziale/Struttura Priveta/Struttura Accreditata/Fornitori/Farmacie/GDO)<br>Regione Piemonte |
| <ul> <li>2) Selezionare come da menu a tendina <i>Tipologia</i></li> <li>«Richiesta nuove credenziale o abilitazione a nuove<br/>funzionalità» e specificare la richiesta (in testo libero)<br/>nel campo <i>Descrizione</i></li> </ul> | Problema riscontrato<br>*Tipologia<br>Richiesta nuove credenziali o abilitazione a nuove funzionalità<br>*Descrizione della richiesta              |
| <b>3)</b> Inserire come <i>Allegato</i> il <u>Modulo xls di richiesta</u><br><u>abilitazione a DWH DMRP</u><br>ed <b>INVIARE</b> la richiesta                                                                                           | Allegato + Stemsion accettate: pdf, doc. docx, x/s, x/sx, zep, prg. pl, jpeg, Lut, xml Dimensione massina 5148 NNVA                                |
|                                                                                                    |                                                                                                    |

Nuova richiesta di assistenza

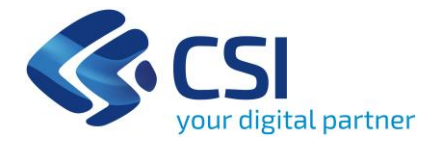

## Grazie

Per eventuali richieste di assistenza:

https://assistenzasalute.csi.it/#/assistenza/PADDISAN

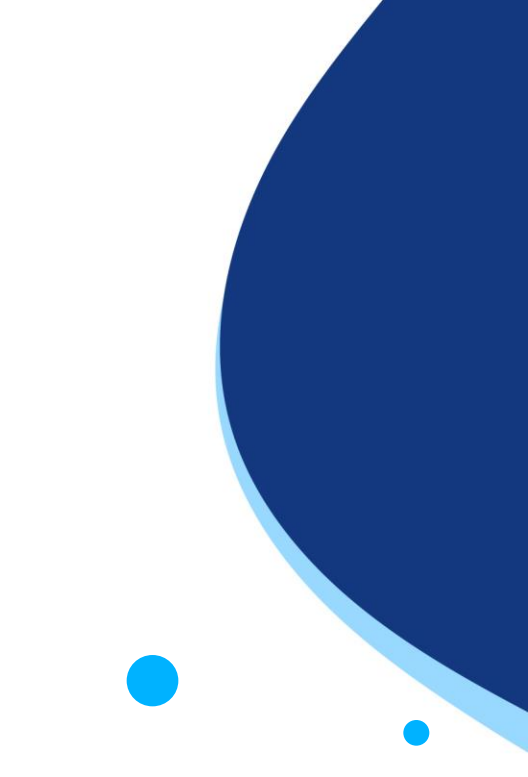